MAKE THE WORLD SEE

# Milestone Systems

Milestone Securitas AeroScout Integration

User manual

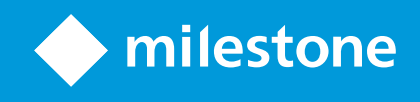

## Contents

| Copyright, trademarks, and disclaimer              | 3 |
|----------------------------------------------------|---|
| Overview                                           | 4 |
| Milestone Securitas AeroScout Integration          | 4 |
| Daily use                                          | 5 |
| Log in to MobileView UI from XProtect Smart Client | 5 |
| View alarm details in XProtect Smart Client        | 5 |
| Add an AeroScout MobileView view                   | 6 |

## Copyright, trademarks, and disclaimer

Copyright © 2024 Milestone Systems A/S

#### Trademarks

XProtect is a registered trademark of Milestone Systems A/S.

Microsoft and Windows are registered trademarks of Microsoft Corporation. App Store is a service mark of Apple Inc. Android is a trademark of Google Inc.

All other trademarks mentioned in this document are trademarks of their respective owners.

#### Disclaimer

This text is intended for general information purposes only, and due care has been taken in its preparation.

Any risk arising from the use of this information rests with the recipient, and nothing herein should be construed as constituting any kind of warranty.

Milestone Systems A/S reserves the right to make adjustments without prior notification.

All names of people and organizations used in the examples in this text are fictitious. Any resemblance to any actual organization or person, living or dead, is purely coincidental and unintended.

This product may make use of third-party software for which specific terms and conditions may apply. When that is the case, you can find more information in the file 3rd\_party\_software\_terms\_and\_conditions.txt located in your Milestone system installation folder.

### **Overview**

### Milestone Securitas AeroScout Integration

AeroScout MobileView is software that uses Wi-Fi to help you monitor the location and condition of patients, equipment, and environments throughout the facility.

With the Milestone Securitas AeroScout Integration, you can:

- Associate AeroScout MobileView events with user-defined or analytics events in the XProtect VMS and create alarms in XProtect Management Client.
- Associate AeroScout MobileView zones with cameras from XProtect Management Client.
- Use the XProtect Smart Client map feature to view maps together with the AeroScout MobileView maps and zones.
- View and handle alarms from a dedicated AeroScout MobileView tab in XProtect Smart Client.
- View maps, zones from AeroScout MobileView, and associated maps directly from XProtect Smart Client.

## Daily use

### Log in to MobileView UI from XProtect Smart Client

If you have installed the Milestone Securitas AeroScout plug-ins installed, after you log in to XProtect Smart Client with your XProtect credentials, the system prompts you to log in to MobileView UI with your AeroScout MobileView user name and password.

If you have not logged in to MobileView UI, you are asked to log in every time you open the **AeroScout** tab in XProtect Smart Client.

When you log in to MobileView UI, you can view the AeroScout MobileView map that is related to an alarm.

### View alarm details in XProtect Smart Client

When an alarm related to an AeroScout MobileView event in XProtect Smart Client is triggered, you can view the AeroScout zone where the event occurred, the associated cameras, and (optionally) a map.

To see alarm details, select an existing alarm from the AeroScout tab in XProtect Smart Client.

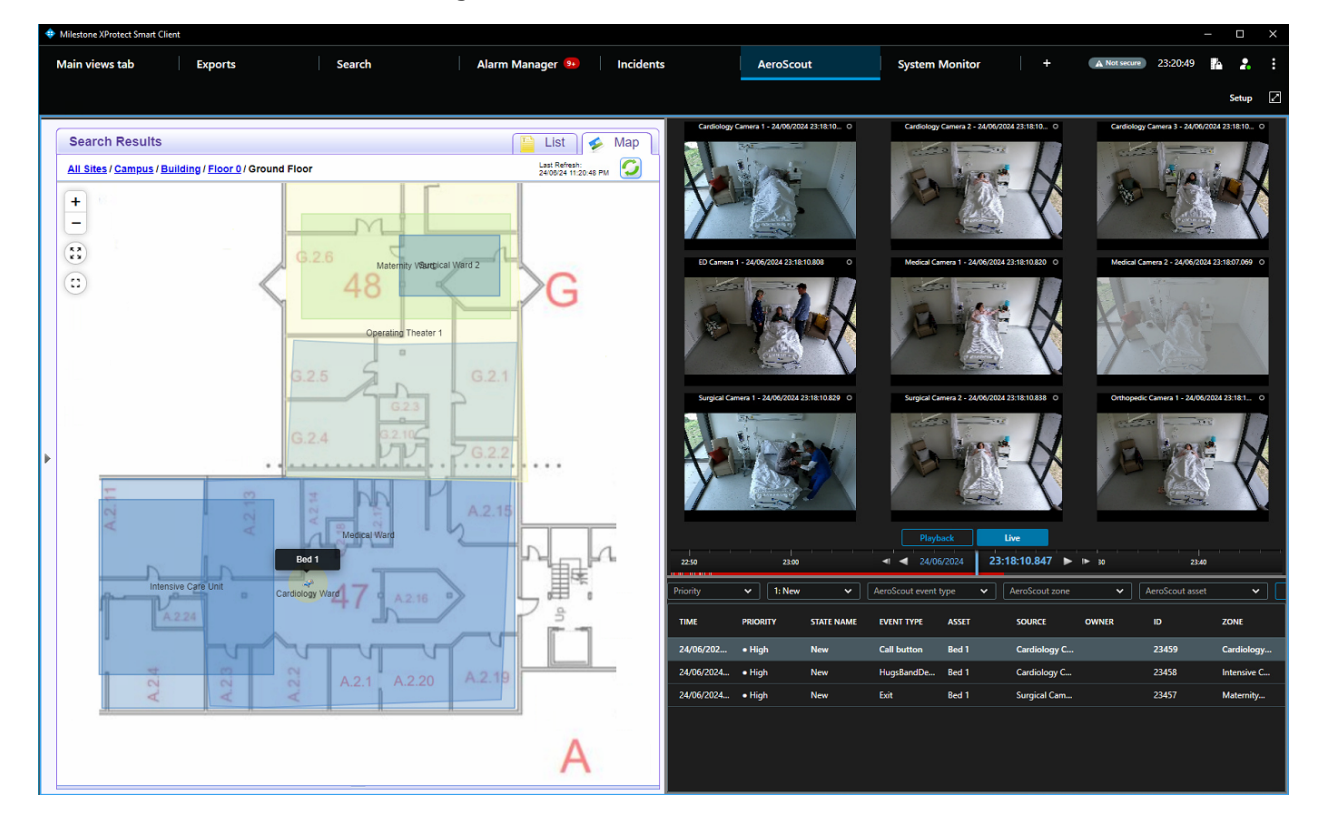

### Add an AeroScout MobileView view

With Milestone Securitas AeroScout Integration, you can view alarms from XProtect, the cameras that are associated with these alarms, maps from XProtect Smart Client, and AeroScout MobileView zones. You can add these elements as views on the **View** tab.

To add a view:

- 1. In the right corner, click **Setup** to enter setup mode.
- 2. In the **Views** pane, select the group you want to add the view to.
- 3. Create a new view or select an existing one.
- 4. In the **System overview** pane, select **Securitas AeroScout** and drag the wanted element into a view item. You can select to add:
  - AeroScout it consists of three items: events that come from AeroScout MobileView and the cameras and maps associated with these events.
  - Cameras View add to view the cameras that are related on an AeroScout MobileView event.
  - Events View view events that come from AeroScout MobileView.
  - Maps View view maps that are assocated with events from AeroScout MobileView.
- 5. Click **Setup** again to exit setup mode. Your changes are saved.

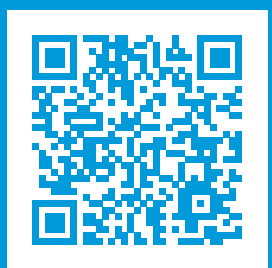

### helpfeedback@milestone.dk

#### About Milestone

Milestone Systems is a leading provider of open platform video management software; technology that helps the world see how to ensure safety, protect assets and increase business efficiency. Milestone Systems enables an open platform community that drives collaboration and innovation in the development and use of network video technology, with reliable and scalable solutions that are proven in more than 150,000 sites worldwide. Founded in 1998, Milestone Systems is a stand-alone company in the Canon Group. For more information, visit https://www.milestonesys.com/.

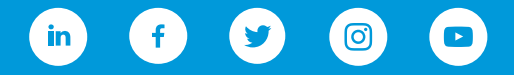